## Computing

## Wie kann ich in Windows ein Netzlaufwerk trennen?

- Öffnen Sie den Windows-Explorer.
- Führen Sie im Bereich links einen Rechtsklick auf **Computer** aus.
- Klicken Sie auf den Menü-Punkt Netzlaufwerk trennen... (es öffnet sich das Fenster Verbindung mit Netzlaufwerk trennen, in welchem alle Netzlaufwerke aufgelistet sind).
- Markieren Sie das Netzlaufwerk, das Sie trennen möchten (wenn Sie die Strg- oder Shift-Taste gedrückt halten, können Sie auch mehrere Netzlaufwerke auf einmal trennen).
- Klicken Sie auf **OK** und bestätigen Sie mit **Ja** (das Netzlaufwerk wird getrennt).

Eindeutige ID: #1587 Verfasser: Christian Steiner Letzte Änderung: 2017-05-11 12:32